# MAX

20084370640H-0118

MAX

LabVIEW RTMAXLabVIEW RT LabVIEW Real-Time Module Release and Upgrade NotesInstallation

NI <u>NI</u>

© 2003-2008 National Instruments Corporation.

NIPDFPDFAdobe Acrobat Reader with Search and Accessibility 5.0.5 Adobe Systems IncorporatedAdobe Reader <u>NI</u>

- LabVIEW LabVIEW »LabVIEW LabVIEWRT
- LabVIEW Real-Time Module Release and Upgrade Notes
- <a href="http://ni.com/support/labview/real-timeLabVIEW">http://ni.com/support/labview/real-timeLabVIEW</a> RT
- NI-CAN User Manual

RT

NIni.comLabVIEW RT

http://ni.com/support

### LabVIEW RT

LabVIEW RT

### 1. LabVIEW RT

2.

3.

### 4. <u>I/O</u>

5.

LabVIEW RT

### LabVIEW RT

LabVIEW RT

1. **LabVIEW RT**RTLabVIEW RTRTLabVIEW RTLabVIEW RTLabVIEW RTDIPBIOS

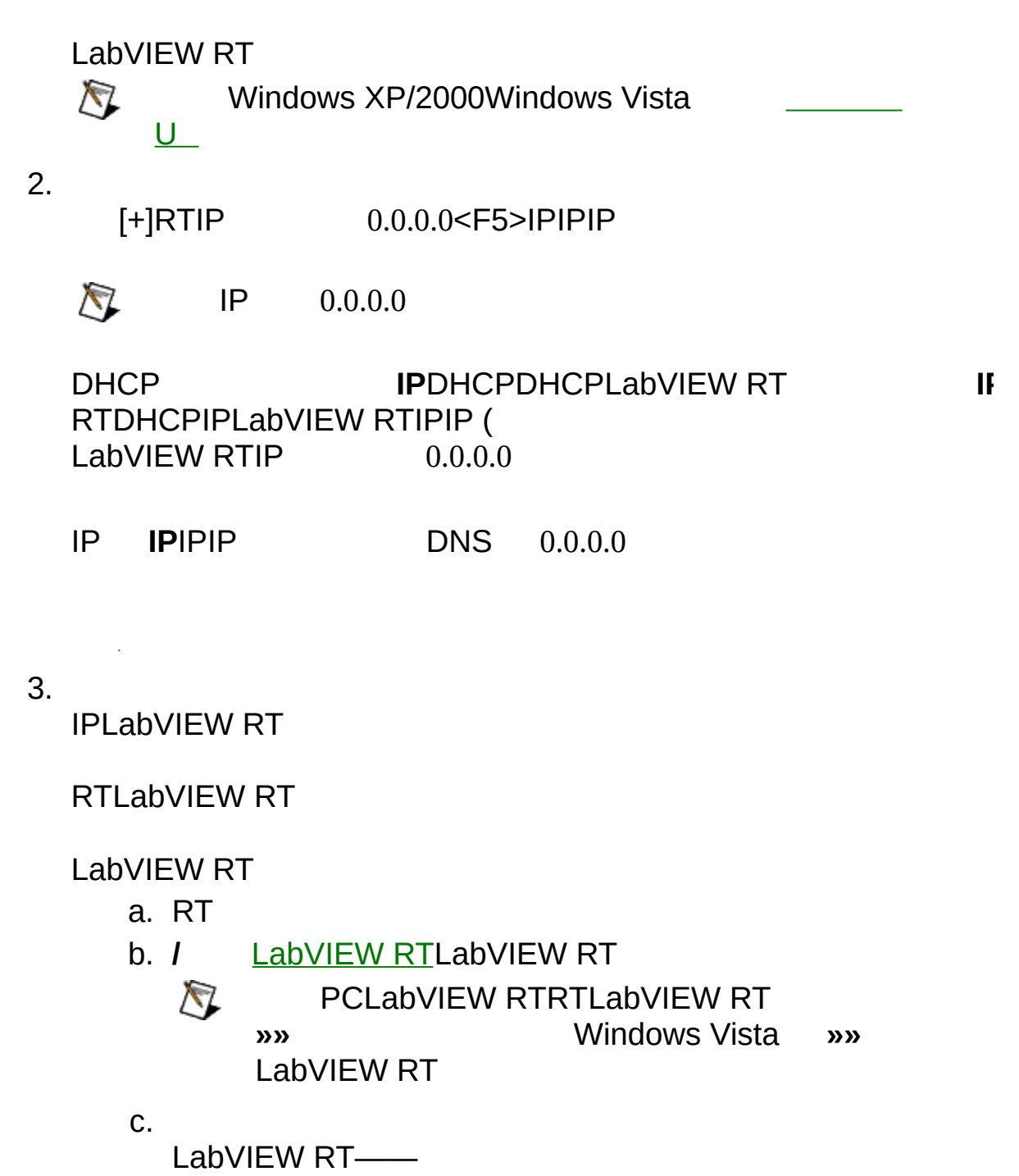

LabVIEWVI

d. **I/O** 

NII/OLabVIEW RTI/O

LabVIEW RT

# LabVIEW RT

LabVIEW RT

1.

2.

MAX

MAX

NTRTRTMAX

LabVIEW RT

IP IPIP

MAX

U

LabVIEW RT

LabVIEW RTLabVIEW RT

ni-rt.ini/

IP0.0.0.0IP MAX

# LabVIEW RT

LabVIEW RT

#### LabVIEW RT

|    | RT                  |
|----|---------------------|
| IP | IPIPIP              |
|    | LabVIEWRTRTCPU      |
|    | RTRTRTMAX           |
|    | RTLabVIEW RTRTMAXRT |

#### RTLabVIEW RTRT LabVIEW RTUSBDIPBIOSLabVIEW RTUSB <u>RTU</u>

RT

 $\overline{\mathbb{N}}$ 

• Windows XP/2000Windows VistaU

MAX**»RT** MAX

<u>U</u>

<u>PXI</u>

<u>PXI</u>

<u>PXI</u>

<u>IP</u>

PXILabVIEW RTWindows BIOSPXIBIOSWindowsBIOS BIOSRTPXIMAX

- RTPXI
- RTPXIBIOSPXI Halt OnAll, But KeyboardStandard
   CMOS SetupHalt OnBIOSPXI

# U

**ULabVIEW RTUSB** 

### $\overline{\mathbb{N}}$

- USB
- •

PXIU

- 1. Windows»National Instruments»Measurement & Automation Explorer
- 2. UUSB
   2. UUSB
   3. »RT»U
   4. U
- 5.
- 6. UUU
- 7. U

UUSB

USBBIOSUU

U

U6

 $\overline{\mathbb{N}}$ 

- 1. NI RTNI RT
- 2.
- 3. IPDNSIPIPIP 0.0.0.0
- 4.
- LabVIEW RT LabVIEW RTRTLabVIEW RT
   6.
  - NI RTIPIPIPIP 0.0.0.0

PXICRTLabVIEW RTLabVIEW RT

PXIWindowsLabVIEW RT PXILabVIEW RTPXILabVIEW RTPXI LabVIEW RT

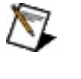

Windows XP/2000Windows Vista

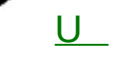

PXIPXI

- 1.
- 2. Windows»National Instruments»Measurement & Automation ExplorerMAX
- 3. »RT»PXI
- 4. **PXI**
- 5.
- 6. LabVIEW RT PXI

| ΡΧΙ                     |          |
|-------------------------|----------|
| PXI                     |          |
| $\overline{\mathbb{N}}$ | FAT32PXI |

PXIPXILabVIEW RTPXIWindowsPXILabVIEW RT

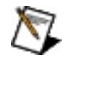

Windows XP/2000Windows Vista

PCPXI

- 1.
- 2. Windows»National Instruments»Measurement & Automation ExplorerMAX
- 3. »RT»PXI
- 4. **PXI**
- 5.
- 6. LabVIEW RT PXI

PXILabVIEW RTLabVIEW RTPXILabVIEW RTPXI

PXIMAX

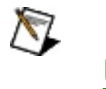

Windows XP/2000Windows Vista

\_\_\_\_\_

PCPXI

- 1.
- 2. Windows»National Instruments»Measurement & Automation ExplorerMAX
- 3. »RT»PXI
- 4. **PXI**
- 5.
- 6. LabVIEW RT PXI

1. 2. 3. RT MAXRTPXIPXI CRTLabVIEW RTLabVIEW RT

WindowsLabVIEW RTLabVIEW RT LabVIEW RTLabVIEW RT

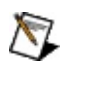

Windows XP/2000Windows Vista <u>U</u>\_\_\_\_

PXI

- 1.
- 2. Windows»National Instruments»Measurement & Automation ExplorerMAX
- 3. **»RT»**
- 4.
- 5.
- 6. LabVIEW RT

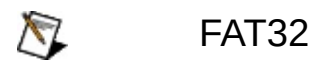

LabVIEW RTWindowsLabVIEW RT

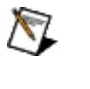

Windows XP/2000Windows Vista

PCPXI

- 1.
- 2. Windows»National Instruments»Measurement & Automation ExplorerMAX
- 3. **»RT»**
- 4.
- 5.
- 6. LabVIEW RT

WindowsLabVIEW RTLabVIEW RTLabVIEW RT

MAX

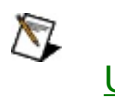

Windows XP/2000Windows Vista \_\_\_\_\_

PCPXI

- 1.
- 2. Windows»National Instruments»Measurement & Automation ExplorerMAX
- 3. **»RT»**
- 4.
- 5.
- 6. LabVIEW RT

1. 2. 3. RT MAXRT LabVIEW RT

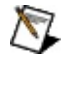

Windows XP/2000Windows Vista \_\_\_\_\_

PCPXI

- 1.
- 2. Windows»National Instruments»Measurement & Automation ExplorerMAX
- 3. **»RT»**
- 4.
- 5.
- 6. LabVIEW RT

RT

- 1. RT
- 2.
- 3. RT

IPPXIIP0.0.0.0

Windows XP/2000Windows Vista

\_\_\_\_

PCPXIIP

1.

- 2. Windows»National Instruments»Measurement & Automation ExplorerMAX
- 3. »RT»IP
- 4. **IP**
- 5.
- 6. LabVIEW RT IP

RTIP

- 1. RTIP
- 2. IP
- 3. RT

MAXIPLabVIEWRT

LabVIEW RTIP

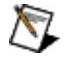

Windows XP/2000Windows Vista \_\_\_\_\_

1.

- 2. Windows»National Instruments»Measurement & Automation ExplorerMAX
- 3. **»RT»**

4.

- 5.
- 6. LabVIEW RT

- 1. RT
- 2. RT
- 3. RT
- 4. RT

MAXRT

CAT-5

 $\overline{\mathbb{N}}$ 

#### IPCAT-5DHCPDHCP

- 1. Windows
  - Windows Vista
- »Internet»»
- Windows XP »
- Windows 2000 »»

2.

- 3. Internet(TCP/IP)Windows Vista Internet4(TCP/IPv4)
- 4. **IP**IP

DHCPIPMAX

LabVIEW RTLabVIEW RTIPIP

<u>IP</u>

### MAX

MAX""MAX MAX MAX »(F5)

IP <u>IP</u>

RT

- 1. MAX
  - 169.254.*x*.*x*) 0.0.0.0

**IPDHCPIPIPDHCPDHCPDNSDNS** 

myhostmyhost\_dynip123

FieldPointDHCPLabVIEW RT 7.0FieldPointDNS

<u>IPIP IPIP IP</u>

- 3.
- 2. IP(
- - - $\overline{\mathbb{N}}$

 $\overline{\mathbb{N}}$ 

IPIP

IP 5. PXIIPIP

4.

6. 7.

8.

- $\overline{\mathbb{N}}$

**IPIPIP** 

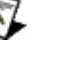

DHCPDHCP

• •

ullet

DHCPIPDNS

**DNS**DNS

TCP/IP

LabVIEW RT 7.1

0.0.0.0

**IP**IP

DHCPDHCPDHCP

| IP        |  |
|-----------|--|
| <u>IP</u> |  |
| <u>IP</u> |  |
| <u>IP</u> |  |
| TCP/IP    |  |

CAT-5IPIPIP

FieldPoint FP-160x RTIPIPIPIP

<u>|P</u> **|P** 

DHCPDHCPIPDHCPIP

**IP** DHCPIP

DHCPDHCPLabVIEW RT LabVIEW RTRTIP( IPRTLabVIEW RTDHCPIP 169.254.x.x)IPLabVIEW RTIP

DHCPIPIPDHCPIPLabVIEW RTMAXIPIPIPDHCP

IP IP

• **IP**IP2-30-255

224.102.13.24

- 255.255.255.0
- IP
- **DNS**DNSIPIP

<u>IP</u> MAX

 IPIP
 255.255.0IP
 255.255.0.0IP

 1-254IP02550-255IP
 255.255.0

 DNS
 0.0.0.0

 ipconfig
 ipconfig

 ipconfig
 /all ipconfig/all

# TCP/IP

TCP/IPTCP/IPLabVIEW RT LabVIEW RTIPTCP/IPLabVIEW RT TCP/IPLabVIEW RTDHCPIPIPLabVIEW RTIP (169.254.x.x)IPLabVIEW RTLabVIEW RTIP

0.0.0.0

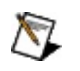

DHCPTCP/IP

- **IP**IPIP2 255
- **Socket**DDPFTPLabVIEW20 65534
- 1-10000 ms
- RT
- RT
- RT
- RT

 $\overline{\mathbb{N}}$ 

TCP/IPDDPDDP

TCP/IP

- RT
- RTRT
- RTRT
- Gigabit 1,000 Mbps1Gb
- **100** 100Mbps
- **10** 10Mbps
- /

- TCP/IP TCP/IP
- TCP/IP
- IPIP TCP/IPIPIP
- **TCP/IP**TCP/IPDHCP EtherCAT
- •
- MAC MAC

NTRT

RT

 IPIP
 IP
 IP

 MAXIPIPMAX
 IP

 MAX
 IP

#### LabVIEW RT LabVIEWVI

- C:
- C:
- RAM
- RAM

IPLabVIEW RT RTLabVIEW RTRT **Connected-Running** RTWindowsLabVIEW RTLabVIEW RTLabVIEW RT LabVIEW RT

- 1. RT
- 2. *I* LabVIEW RTRTLabVIEW RT
- 3. <u>LabVIEW RT</u>

# LabVIEW RT

LabVIEW RT

- 1. LabVIEW RT
  - a. RT
  - b. / LabVIEW RT LabVIEW RT

2. RT RT

#### LabVIEW RT

1.

• 🕵NI

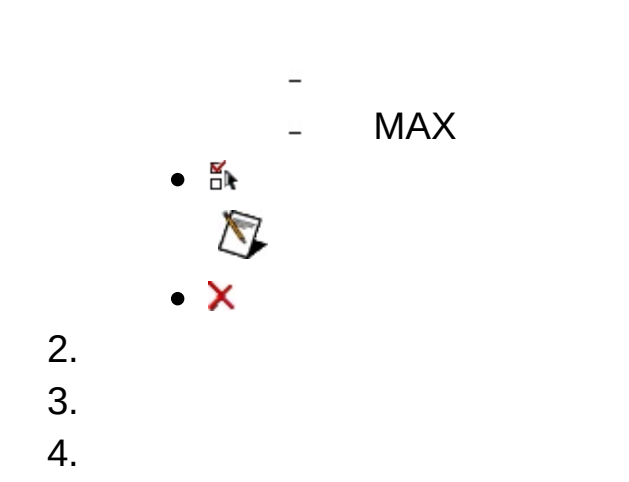

### BIOS BIOSBIOSBIOS

#### LabVIEW RT

1.

- MAX 3.0. *x*
- **BIOS**BIOSBIOS
  - ₽

  - $\checkmark$
  - 4
  - •
  - ¥
  - ¥
  - V

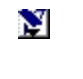

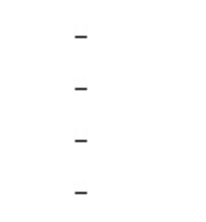

### $\overline{\mathbb{N}}$

#### - PXI-814 XLabVIEW RT

- 2. 3.
- 4.

# LabVIEW RTVISA/PXI

# LabVIEW RT LabVIEW RTLabVIEW 8.0LabVIEW 7. x »RT

MAX

- 1.
- 2.
- 3.
- 0.

MAX

MAX

1. 2. 3.

### Windows

WindowsMAX

- Microsoft Windows XP, Service Pack 1 (SP1)Microsoft Windows XP Internet(ICF)ICFLabVIEW RTInternet
  - 1. »»
  - 2.
  - 3.
  - 4. Internet
- Microsoft Windows XP Service Pack 2 (SP2)
   Microsoft Windows Vista
   WindowsLabVIEW RT
   MAXLabVIEW RT

MAXWindows XP SP1InternetNI <u>2WTAMTPK</u>Windows XP SP2NI ni.com/info<u>winxpsp2</u>Microsoft Windows VistaNI <u>ni.com/vista</u>

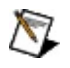

InternetWindows

LabVIEW RTNI RT

MAXNI » <F1> MAX

# NI-DAQ(Legacy)

NI PXINI-DAQ (Legacy)LabVIEW RT

- 1. RTPXI
- 2. C:\ni-rt\system\niconfig.daqNI-DAQ (Legacy)
- 3.
- 4. DAQSCXIDAQPXIPXI-10108PXI-10114
  - a. MAX »NI-DAQ (Legacy)»DAQ IP
  - b. DAQNI-DAQ (Legacy)DAQ
  - c. DAQ RDADAQLabVEIW RTVIEDAQ VI
- 5. NI-DAQ (Legacy)SCXI DAQMAX »NI-DAQ (Legacy)» DAQ IP
  - a. **DAQ SCXI**
  - b. SCXI
  - C.
  - d. **ID**IDPXI-1010DIPPXI-1011DIP
  - e. **SCXI** C:\ni-rt\systemRTpxisys.iniDAQSCXI
  - f. niconfig,daq

| SCXI        | ni.com/support <u>RTSCXI</u> SCXI | ni.com/supp |
|-------------|-----------------------------------|-------------|
| <u>SCXI</u> |                                   |             |

- 6. SCXI RT
  - a. 4RDADAQSCXI

b.

# **RDANI-DAQ (Legacy)**

RDANI-DAQ (Legacy)

- 1. »NI-DAQ (Legacy)
- 2.
- 3. "/IP"IP

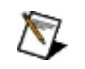

4. 5. 6.  $\overline{\mathbb{N}}$ 

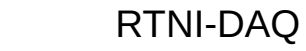

- 7.
- 8. RTMeasurement & Automation Explorer Help for Traditional NI-DAQ Creating Virtual ChannelsMAX»»NI-DAQ